## Dear Student,

During our temporary shutdown, your education remains of paramount importance to us. It is therefore very important that you continue to work hard to ensure that the disruption to your learning is as little as possible. With this in mind, we want you to take note of the following:

- Your teachers will continue to set work for you on a weekly basis.
- The amount of time you spend on this work will be equivalent to the number of hours you have for this subject in school.
- Your teachers will issue your work for the week each Monday through <u>Show My</u> <u>Homework.</u>
- You will therefore check SMHW every Monday to see the work you have for the work.
- You can decide the order in which you do your work. The important thing is that you attempt to complete all the work set for the week.
- When you access your work from SMHW, as usual, your teacher will give you specific instructions about the work you must do. This will also include the amount of time you should spend on it.
- The work set will vary in task and we have made every effort to eliminate the need to print off the work.
- Your teachers may ask you to use familiar websites such as Mathswatch, Bite Size, and GCSE Pod. Alternatively, they may ask you to go to the web link contained in their instructions.
- Where you have your exercise books, you may wish to use them to record work, but do not worry if this is not the case.
- We should treat this an opportunity for you to revisit and consolidate all the learning you have so far done this year, so please take advantage of this unusual situation.

## How do you access your work via SMHW?

- 1. Log in to SMHW using your school login and password.
- 2. You will now see all the work set for you for the week.
- 3. Read the instructions carefully and do your best.
- 4. If you have a question, you can message your teacher on SMHW.

## **Problems logging in to SMHW?**

- 1. Go to the school website at: <u>www.hollylodge.liverpool.sch.uk</u>
- 2. Go to the **"Student"** tab.
- 3. From here, you will see **Show My Homework**.
- 4. **DO NOT** Click on the SMHW icon as this takes you to the login page, instead click on **"SMHW Calendar"** which you will see in red.
- 5. From the "SMHW Calendar" you can now filter work for your year, subject, teacher and class.